\_\_ O **\_\_**X

۵ ()

## Image: Start Senden/Empfangen Ordner Ansicht McAfee E-Mail-Scan Image: Start Senden/Empfangen Ordner Antworten Image: Start Image: Start

Adressbücher und Nachrichten in Outlook 2010 importieren

| Neue Neue                                                                                                    | Löschen                                                                                                    | antworten       | An Vorgesetzte(n)  | <ul> <li>✓ I vel</li> <li>✓ I vel</li> <li>✓ I vel</li> <li>✓ Reg</li> <li>✓ I On</li> </ul> | geln •<br>eNote | Kategorien                             | Adressbuch                                                                                                    |
|----------------------------------------------------------------------------------------------------|----------------------------------------------------------------------------------------------------|-----------------|--------------------|----------------------------------------------------------------------------------------------|-----------------|----------------------------------------|----------------------------------------------------------------------------------------------------|
| Neu                                                                                                    | Löschen A                                                                                                  | ntworten        | QuickSteps         | Vers                                                                                         | chieben         |                                        | Suchen                                                                                                    |
| <ul> <li>Favoriten</li> <li>Posteingang</li> <li>Gesendete Elemente</li> <li>Gelöschte Elemente</li> <li>micro@fh-kl.de</li> <li>Posteingang</li> <li>Entwürfe</li> <li>Gesendete Element</li> <li>Gelöschte Element</li> <li>Deleted Items</li> <li>Drafts</li> <li>Junk E-mail</li> <li>E-Mail</li> </ul> | Entwürfe durchsucher<br>Anordnen nach: Datun<br>Es gibt keine Element<br>in dieser Ansicht ange<br>werden. | c, die<br>zeigt |                    |                                                                                              |                 | Mo 1<br>28 2<br>4<br>11 1<br>25 2<br>2 | April 2011       •         Di       Mi       Do       Fr       Sa       So         29       30       31       1       2       3         5       6       7       8       9       10         12       13       14       15       16       17         19       20       21       22       23       24         26       27       28       29       30       1         3       4       5       6       7       8 |
| Kalender Kontakte Aufgaben Elemente: 0                                                                                                    |                                                                                                    | T               | 😵 Online mit Micro | osoft Exchan                                                                                 | ge 🔲 印          | Anordn<br>Neue A<br>Es gib<br>in dies  | en nach: Kennzei                                                                                                    |

Öffnen Sie den Reiter Datei.

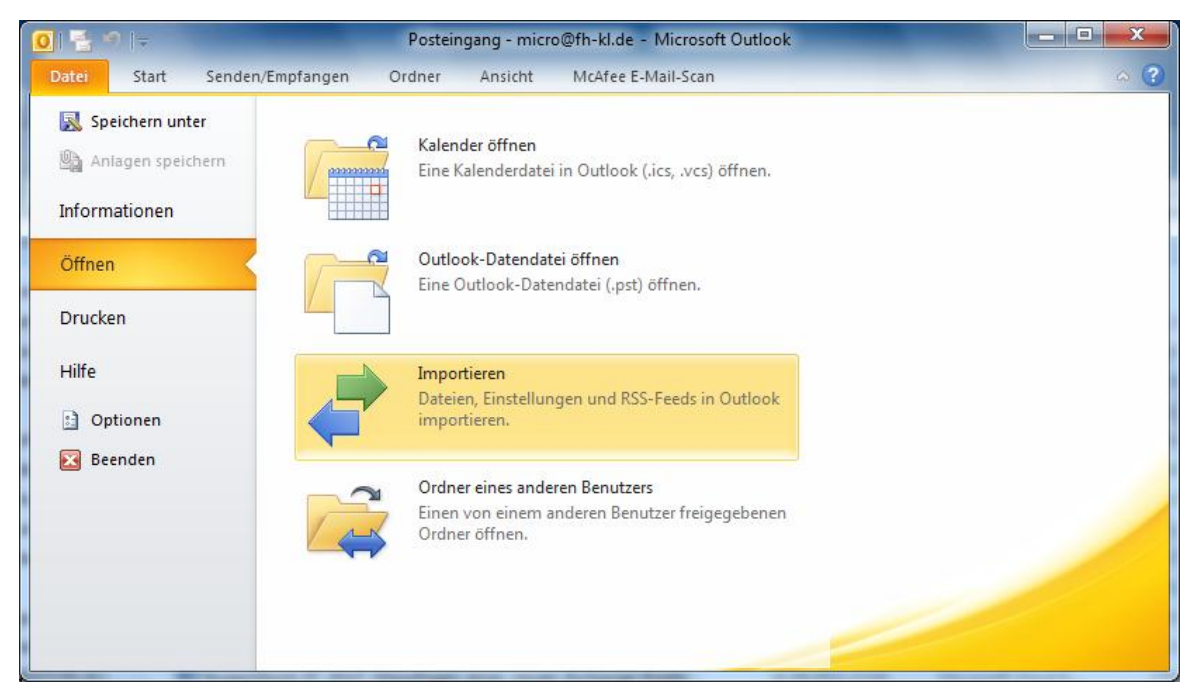

Klicken Sie nun auf Öffnen und wählen Sie aus dem erscheinenden Menü die Option Importieren aus.

| Import/Export-Assistent | And a second second sec |
|-------------------------|----------------------------------------------------------------------------------------------------|
|                         | Wählen Sie eine Aktion aus:         Aus anderen Programmen oder Dateien importieren         iCalendar- (ICS) oder vCalendar-Datei (VCS) importieren         In Datei exportieren         Internet-Mail und Adressen importieren         RSS-Feeds aus einer OPML-Datei importieren         RSS-Feeds aus gemeinsamer Feedliste importieren         RSS-Feeds in eine OPML-Datei exportieren         VCARD-Datei (VCF) importieren         Beschreibung         Mail und Adressen werden von Outlook Express und Eudora Pro und Light importiert.                                                                                                    |
|                         | < Zurück Weiter > Abbrechen                                                                                                    |

Wählen Sie aus der Liste **Internet-Mail und Adresen importieren** aus. Fahren Sie anschließend durch einen Klick auf **Weiter** fort.

| Outlook-Importtool |                                                                                                    |
|--------------------|----------------------------------------------------------------------------------------------------|
|                    | Aus folgender Internet-E-Mail-Anwendung importieren:<br>Eudora (Pro und Light) 2.x, 3.x, 4.x<br>Outlook Express 4.x, 5.x, 6.x oder Windows Mail |
|                    | < Zurück Weiter > Abbrechen                                                                                                    |

Wählen Sie den Punkt **Oulook Express 4.***x***, 5.***x***, 6.***x* **oder Windows Mail** aus der Liste aus. Setzen Sie nun, je nach dem was Sie importieren möchten, einen Haken vor **Nachrichten importieren** oder **Adressbuch importieren** oder vor beides. Fahren Sie mit **Weiter** fort.

| Import von Adressen | and the second second                                                                                                    |
|---------------------|----------------------------------------------------------------------------------------------------|
|                     | Adressen werden in Ihren Outlook-Kontakteordner importiert.<br>Optionen<br>Ouplikate durch importierte Elemente ersetzen<br>Erstellen von Duplikaten zulassen<br>Keine Duplikate importieren |
|                     | < Zurück Fertig stellen Abbrechen                                                                                                    |

Wählen Sie die Option **Erstellung von Duplikaten zulassen** aus. Schließen Sie das Importieren mittels **Fertig stellen** ab.

| Zusammenfassung des Imports               |  |  |
|-------------------------------------------|--|--|
| Der Importvorgang ist abgeschlossen.      |  |  |
| 1 von 1 Nachrichten wurden importiert.    |  |  |
| 1 von 1 Adressen wurden importiert.       |  |  |
| 0 von 0 Kontaktgruppen wurden importiert. |  |  |
|                                           |  |  |
|                                           |  |  |
|                                           |  |  |
| Im Posteingang speichern OK               |  |  |

Sie erhalten nun eine Auflistung der Importierten Daten. Ein Klick auf **Im Posteingang speichern** bewirkt, dass die Zusammenfassung des Imports im Posteingang gespeichert wird. Schließen Sie das Fenster mittels **OK**.